## **PROCEDIMENTO AUTORIZZAZIONE E ACCREDITAMENTO**

### **Flusso Semplificato**

Dopo che il Titolare ha inviato la domanda alla Regione, è possibile attivare sulla stessa un workflow (Flusso) per gestire i procedimenti di autorizzazione/accreditamento. L'utente regionale può selezionare la domanda di suo interesse effettuando una ricerca tramite l'apposita interfaccia o scorrendo la lista dei fascicoli.

| PROCEDI                             | MENTI                                                                                                |                   |                                                          |                 |                |                       |                        |                           |                  |                 |                          |            |            |                                |
|-------------------------------------|----------------------------------------------------------------------------------------------------|-------------------|----------------------------------------------------------|-----------------|----------------|-----------------------|------------------------|---------------------------|------------------|-----------------|--------------------------|------------|------------|--------------------------------|
| Elenco I                            | Elenco Domande 🛛 🖉 Pag 1 di 1 🕨                                                                      |                   |                                                          |                 |                |                       |                        |                           | 🕙 Pag 1 di 1 🕨 🕨 |                 |                          |            |            |                                |
| Titolare<br>Stato/Pro<br>Data crea: | re<br>/Procedimentoscegli lo stato vseleziona procedimento vseleziona tipo domanda v<br>rezazione da |                   |                                                          |                 |                |                       | -                      | — Rio                     | cerca da         | interfa         | accia                    |            |            |                                |
| Data invio                          | domanda da                                                                                           |                   | 🔻 a                                                      |                 | ~              |                       |                        |                           |                  |                 |                          |            |            |                                |
| Data conc                           | lusione da                                                                                           |                   | <b>–</b> a                                               |                 | -              |                       |                        |                           |                  |                 |                          | Rice       | erca da l  | lista                          |
| Direzione                           | /Area                                                                                                | seleziona direzio | ne/area 🔻                                                |                 |                |                       |                        |                           |                  |                 |                          |            |            |                                |
| congruenz                           | one esiti<br>Za                                                                                      |                   |                                                          |                 |                |                       |                        |                           |                  |                 |                          |            |            |                                |
| Pulisci                             | Applica filtri                                                                                       | Esporta in csv    |                                                          |                 |                |                       |                        |                           |                  |                 |                          |            |            |                                |
| Тіро                                | Numero<br>Procedimento                                                                               | Oggetto           | Titolare                                                 | Tipo<br>domanda | Data Creazione | Data invio<br>Domanda | Valutazione<br>domanda | Valutazione<br>congruenza | Incarico<br>Vdv  | Inserito<br>RDV | Relazione<br>accessibile | Crite      | Chiusura   | Stato Domanda                  |
| L🏏                                  |                                                                                                    | Autorizzazione    | Azienda ULSS n. 4 Veneto<br>Orientale                    | Complessiva     | 16/10/2023     |                       |                        |                           |                  |                 |                          |            |            | BOZZA                          |
| L🏏                                  |                                                                                                    | Autorizzazione    | Casa di cura Villa Berica                                | Complessiva     | 27/10/2023     |                       |                        |                           |                  |                 |                          |            |            | BOZZA                          |
| L🏏                                  |                                                                                                    | Autorizzazione    | AZIENDA OSPEDALIERA<br>UNIVERSITARIA<br>INTEGRATA VERONA | Complessiva     | 27/10/2023     |                       |                        |                           |                  |                 |                          |            |            | BOZZA                          |
| L🏏                                  |                                                                                                    | Autorizzazione    | AZIENDA OSPEDALIERA<br>UNIVERSITARIA<br>INTEGRATA VERONA | Complessiva     | 02/11/2023     |                       |                        |                           |                  |                 |                          |            |            | BOZZA                          |
| L🏏                                  | 5/2023                                                                                               | Autorizzazione    | Azienda ULSS 1 - Dolomiti                                | Parziale        | 29/09/2023     | 29/09/2023            | 29/09/2023             | 29/09/2023                | 29/09/2023       |                 |                          |            |            | PROCEDIMENTO IN<br>VALUTAZIONE |
| L🏏                                  | 6/2023                                                                                               | Autorizzazione    | Azienda ULSS 1 - Dolomiti                                | Parziale        | 02/10/2023     | 02/10/2023            | 02/10/2023             | 02/10/2023                | 02/10/2023       | 02/10/2023      | 02/10/2023               | 02/10/2023 | 02/10/2023 | PROCEDIMENTO<br>CONCLUSO       |
|                                     | 9/2023                                                                                               | Autorizzazione    | Casa di cura Villa Berica                                | Complessiva     | 24/10/2023     | 24/10/2023            |                        |                           |                  |                 |                          |            | 24/10/2023 | PROCEDIMENTO<br>CONCLUSO       |
| L🏏                                  | 10/2023                                                                                              | Autorizzazione    | Casa di cura Villa Berica                                | Complessiva     | 24/10/2023     | 24/10/2023            |                        |                           |                  |                 |                          |            | 24/10/2023 | PROCEDIMENTO<br>CONCLUSO       |
| L🏏                                  | 11/2023                                                                                              | Accreditamento    | Casa di cura Villa Berica                                | Complessiva     | 24/10/2023     | 24/10/2023            |                        |                           |                  |                 |                          |            | 24/10/2023 | PROCEDIMENTO<br>CONCLUSO       |
| L🏏                                  | 12/2023                                                                                              | Accreditamento    | Casa di cura Villa Berica                                | Complessiva     | 24/10/2023     | 24/10/2023            | 24/10/2023             | 24/10/2023                |                  |                 | 24/10/2023               |            | 24/10/2023 | PROCEDIMENTO<br>CONCLUSO       |
| LV                                  | 13/2023                                                                                              | Autorizzazione    | Casa di cura Villa Berica                                | Complessiva     | 24/10/2023     | 24/10/2023            | 24/10/2023             | 24/10/2023                |                  |                 | 24/10/2023               | 24/10/2023 | 24/10/2023 | PROCEDIMENTO<br>CONCLUSO       |
| L🏏                                  | 14/2023                                                                                              | Autorizzazione    | Casa di cura Villa Berica                                | Complessiva     | 25/10/2023     | 25/10/2023            |                        |                           |                  |                 |                          |            | 25/10/2023 | PROCEDIMENTO<br>CONCLUSO       |
| L🏏                                  | 15/2023                                                                                              | Autorizzazione    | Casa di cura Villa Berica                                | Complessiva     | 26/10/2023     | 26/10/2023            | 26/10/2023             | 26/10/2023                | 26/10/2023       | 26/10/2023      | 26/10/2023               | 26/10/2023 | 26/10/2023 | PROCEDIMENTO<br>CONCLUSO       |
| LV                                  | 16/2023                                                                                              | Autorizzazione    | Casa di cura Villa Berica                                | Complessiva     | 26/10/2023     | 26/10/2023            |                        |                           |                  |                 |                          |            | 26/10/2023 | PROCEDIMENTO<br>CONCLUSO       |
| LW                                  | 17/2023                                                                                              | Autorizzazione    | AZIENDA OSPEDALIERA<br>UNIVERSITARIA<br>INTEGRATA VERONA | Complessiva     | 30/10/2023     | 30/10/2023            |                        |                           |                  |                 |                          |            | 30/10/2023 | PROCEDIMENTO<br>CONCLUSO       |
| LW                                  | 18/2023                                                                                              | Autorizzazione    | AZIENDA OSPEDALIERA<br>UNIVERSITARIA<br>INTEGRATA VERONA | Complessiva     | 30/10/2023     | 30/10/2023            |                        |                           |                  |                 |                          |            | 30/10/2023 | PROCEDIMENTO<br>CONCLUSO       |
|                                     | 19/2023                                                                                              | Autorizzazione    | Casa di cura Villa Berica                                | Complessiva     | 27/10/2023     | 02/11/2023            |                        |                           |                  |                 |                          |            |            | PROCEDIMENTO<br>AVVIATO        |

Con le freccette di scorrimento poste in alto a destra l'utente può spostarsi direttamente nell'ultima pagina della lista dove ci sono le ultime domande caricate.

Pag 1 di 11 🕑 🛛 🖌 Pag 11 di 11 🕑

Selezionata la domanda, è sufficiente fare clic sulla stessa per aprirla.

| PROCEDI                                                                                                    | MENTI                  |                |                                                       |                 |                |                       |                        |                           |                 |                 |                          |            |            |                                |
|----------------------------------------------------------------------------------------------------|------------------------|----------------|-------------------------------------------------------|-----------------|----------------|-----------------------|------------------------|---------------------------|-----------------|-----------------|--------------------------|------------|------------|--------------------------------|
| Elenco D                                                                                                    | omande                 |                |                                                       |                 |                |                       |                        |                           |                 |                 |                          |            | I          | 🔹 Pag 1 di 1 🕨                 |
| Titolare         Stato/Procedimento         Data creazione da         Data invio domanda da         Data aconclusione da         Data conclusione da         Data conclusione da         Directione /Area        seleziona direcione/area |                        |                |                                                       |                 |                |                       |                        |                           |                 |                 |                          |            |            |                                |
| Тіро                                                                                                    | Numero<br>Procedimento | Oggetto        | Titolare                                              | Tipo<br>domanda | Data Creazione | Data invio<br>Domanda | Valutazione<br>domanda | Valutazione<br>congruenza | Incarico<br>Vdv | Inserito<br>RDV | Relazione<br>accessibile | Crite      | Chiusura   | Stato Domanda                  |
| L🏏                                                                                                    |                        | Autorizzazione | Azienda ULSS n. 4 Veneto Orientale                    | Complessiva     | 16/10/2023     |                       |                        |                           |                 |                 |                          |            |            | BOZZA                          |
| L🏏                                                                                                    |                        | Autorizzazione | Casa di cura Villa Berica                             | Complessiva     | 27/10/2023     |                       |                        |                           |                 |                 |                          |            |            | BOZZA                          |
| L🏏                                                                                                    |                        | Autorizzazione | AZIENDA OSPEDALIERA UNIVERSITARIA INTEGRATA<br>VERONA | Complessiva     | 27/10/2023     |                       |                        |                           |                 |                 |                          |            |            | BOZZA                          |
| L🏏                                                                                                    |                        | Autorizzazione | AZIENDA OSPEDALIERA UNIVERSITARIA INTEGRATA<br>VERONA | Complessiva     | 02/11/2023     |                       |                        |                           |                 |                 |                          |            |            | BOZZA                          |
| L🏏                                                                                                    | 5/2023                 | Autorizzazione | Azienda ULSS 1 - Dolomiti                             | Parziale        | 29/09/2023     | 29/09/2023            | 29/09/2023             | 29/09/2023                | 29/09/2023      |                 |                          |            |            | PROCEDIMENTO IN<br>VALUTAZIONE |
| L🏏                                                                                                    | 6/2023                 | Autorizzazione | Azienda ULSS 1 - Dolomiti                             | Parziale        | 02/10/2023     | 02/10/2023            | 02/10/2023             | 02/10/2023                | 02/10/2023      | 02/10/2023      | 02/10/2023               | 02/10/2023 | 02/10/2023 | PROCEDIMENTO<br>CONCLUSO       |
| L🏏                                                                                                    | 9/2023                 | Autorizzazione | Casa di cura Villa Berica                             | Complessiva     | 24/10/2023     | 24/10/2023            |                        |                           |                 |                 |                          |            | 24/10/2023 | PROCEDIMENTO<br>CONCLUSO       |
| L🏏                                                                                                    | 10/2023                | Autorizzazione | Casa di cura Villa Berica                             | Complessiva     | 24/10/2023     | 24/10/2023            |                        |                           |                 |                 |                          |            | 24/10/2023 | PROCEDIMENTO<br>CONCLUSO       |
| L🏏                                                                                                    | 11/2023                | Accreditamento | Casa di cura Villa Berica                             | Complessiva     | 24/10/2023     | 24/10/2023            |                        |                           |                 |                 |                          |            | 24/10/2023 | PROCEDIMENTO<br>CONCLUSO       |
| L🏏                                                                                                    | 12/2023                | Accreditamento | Casa di cura Villa Berica                             | Complessiva     | 24/10/2023     | 24/10/2023            | 24/10/2023             | 24/10/2023                |                 |                 | 24/10/2023               |            | 24/10/2023 | PROCEDIMENTO<br>CONCLUSO       |
| L🏏                                                                                                    | 13/2023                | Autorizzazione | Casa di cura Villa Berica                             | Complessiva     | 24/10/2023     | 24/10/2023            | 24/10/2023             | 24/10/2023                |                 |                 | 24/10/2023               | 24/10/2023 | 24/10/2023 | PROCEDIMENTO                   |
| L🏏                                                                                                    | 14/2023                | Autorizzazione | Casa di cura Villa Berica                             | Complessiva     | 25/10/2023     | 25/10/2023            |                        |                           |                 |                 |                          |            | 25/10/2023 | PROCEDIMENTO<br>CONCLUSO       |
| L🏏                                                                                                    | 15/2023                | Autorizzazione | Casa di cura Villa Berica                             | Complessiva     | 26/10/2023     | 26/10/2023            | 26/10/2023             | 26/10/2023                | 26/10/2023      | 26/10/2023      | 26/10/2023               | 26/10/2023 | 26/10/2023 | PROCEDIMENTO                   |
| L🏏                                                                                                    | 16/2023                | Autorizzazione | Casa di cura Villa Berica                             | Complessiva     | 26/10/2023     | 26/10/2023            |                        |                           |                 |                 |                          |            | 26/10/2023 | PROCEDIMENTO                   |
| L🏏                                                                                                    | 17/2023                | Autorizzazione | AZIENDA OSPEDALIERA UNIVERSITARIA INTEGRATA<br>VERONA | Complessiva     | 30/10/2023     | 30/10/2023            |                        |                           |                 |                 |                          |            | 30/10/2023 | PROCEDIMENTO                   |
| Ly                                                                                                    | 18/2023                | Autorizzazione | AZIENDA OSPEDALIERA UNIVERSITARIA INTEGRATA<br>VERONA | Complessiva     | 30/10/2023     | 30/10/2023            |                        |                           |                 |                 |                          |            | 30/10/2023 | PROCEDIMENTO                   |
| LV                                                                                                    | 19/2023                | Autorizzazione | Casa di cura Villa Berica                             | Complessiva     | 27/10/2023     | 02/11/2023            |                        |                           |                 |                 |                          |            |            | PROCEDIMENTO                   |

### Avvio del Workflow semplificato

×

L'utente regionale può scegliere il tipo di *Workflow* per avviare il flusso. Scegliendo dall'apposita tendina l'opzione AUAC\_Semplificato e, successivamente, cliccando sul pulsante Avvia workflow, è possibile avviare quindi il flusso definito semplificato.

| Sanità Regione Veneto                                                                                                  | o - Autorizzazione e Accreditamento                                                                                                    | Ch                                                                            | iara Polles |
|----------------------------------------------------------------------------------------------------|----------------------------------------------------------------------------------------------------|-------------------------------------------------------------------------------|-------------|
| Menu                                                                                                    | FASCICOLO DEL TITOLARE: AZIENDA OSPEDALIERA                                                                                                    |                                                                               |             |
| ·Home<br>·Domande con azioni da eseguire                                                                               | Value Autorizzazione                                                                                                    | Fascicolo 15 di 15                                                            | ÞÞ          |
| Lista requisiti prescritti<br>Domande in errore<br>Liste di Verifica<br>Titolari atti<br>Torna alla sezione anagrafica | Data creazione     30/10/2023       Tipo domanda     Complessiva v       Aggiorna oggetto       Numero Procedimento     17/2023       Data invio Domanda     30/10/2023 |                                                                               |             |
| Logout                                                                                                    | Data conclusione           Stato           PROCEDIMENTO AVVIATO                                                                                                    |                                                                               |             |
| Ricerca su tutti i requisiti                                                                                           | Documenti allegati alla domanda                                                                                                    |                                                                               |             |
| Id univoco REQ                                                                                                    | Planimetrie Plano di adeguamento Oneri Relazione attività Dichiarazione di Incompatibilità Certificato casellario Autorizzazione Altro                                  | ne alla realizzazione 📃 Istanza 📃 Lettera di trasmissione 📃 Relazione conclus | iva         |
| Testo requisito                                                                                                    | Oggetto File                                                                                                    | Operatore Data 💛 Tipo Azi                                                     | oni         |
| Denominazione<br>UO/UDO                                                                                                | PROCEDIMENTO:                                                                                                    |                                                                               |             |
| Tipologia UDO                                                                                                    | AUAC_Semplificato [1.0] Avvia workflow                                                                                                    |                                                                               |             |
| Edificio<br>Blocco                                                                                                    | AUAC (3.2.test_01] AUAC [Semplificato [1.0] selectionate: 0.Unità operative e 0.Unità di Offerta]                                                                       |                                                                               |             |

### L'applicativo chiede conferma prima di proseguire.

| FASCICOLO DEL TITOL       | ARE: AZIENDA OSPEDALIERA UNIV      | Procedere con l'operazione?                       |                                    |                                          |                                    |              |
|---------------------------|------------------------------------|---------------------------------------------------|------------------------------------|------------------------------------------|------------------------------------|--------------|
| 🕖 Autorizzazione          |                                    |                                                   | OK Annulla                         |                                          | Fascicolo 1                        | 5 di 15 🕨 🕨  |
| Data creazione            | 30/10/2023                         |                                                   |                                    |                                          |                                    |              |
| Tipo domanda              | Complessiva 👻 Aggiorna oggetto     |                                                   |                                    | ·                                        |                                    |              |
| Numero Procedimento       | 17/2023                            |                                                   |                                    |                                          |                                    |              |
| Data invio Domanda        | 30/10/2023                         |                                                   |                                    |                                          |                                    |              |
| Data conclusione          |                                    |                                                   |                                    |                                          |                                    |              |
| Stato                     | PROCEDIMENTO AVVIATO               |                                                   |                                    |                                          |                                    |              |
| Documenti allegati al     | la domanda                         |                                                   |                                    |                                          |                                    |              |
| Planimetrie Piar<br>Altro | no di adeguamento 📃 Oneri 📃 Rela   | zione attività 📃 Dichiarazione di Incompatibilità | Certificato casellario Autorizzazi | ione alla realizzazione 📃 Istanza 📃 Lett | tera di trasmissione 📃 Relazione ( | conclusiva 📃 |
| Oggetto                   |                                    |                                                   | File                               | Operatore                                | Data 🛇 🛛 Tipo                      | Azioni       |
| PROCEDIMENTO:             |                                    |                                                   |                                    |                                          |                                    |              |
| AUAC_Semplificato [1.0]   | <ul> <li>Avvia workflow</li> </ul> |                                                   |                                    |                                          |                                    |              |

### **Procedimento Avviato**

La domanda, dopo l'avvio del Workflow, passa dallo stato Procedimento avviato allo stato Fase Istruttoria.

| FASCICOLO DEL TITOL       | ARE: AZIENDA OSPEDALIERA                                                     |                                                                 |                       |                                 |              |
|---------------------------|------------------------------------------------------------------------------|-----------------------------------------------------------------|-----------------------|---------------------------------|--------------|
| 🏏 Autorizzazione          |                                                                              |                                                                 |                       | 🚺 💽 Fascicolo 🛛                 | 15 di 15 🕨 🕨 |
| Data creazione            | 30/10/2023                                                                   |                                                                 |                       |                                 |              |
| Tipo domanda              | Complessiva Aggiorna oggetto                                                 |                                                                 |                       |                                 |              |
| Numero Procedimento       | 17/2023                                                                      |                                                                 |                       |                                 |              |
| Data invio Domanda        | 30/10/2023                                                                   |                                                                 |                       |                                 |              |
| Data conclusione          |                                                                              |                                                                 |                       |                                 |              |
| Stato                     | FASE ISTRUTTORIA                                                             |                                                                 |                       |                                 |              |
| Annotazione               |                                                                              | Inserisci annotazione                                           |                       |                                 |              |
| Documenti allegati al     | la domanda                                                                   |                                                                 |                       |                                 |              |
| Planimetrie Pian<br>Altro | no di adeguamento 📃 Oneri 📃 Relazione attività 📃 Dichiarazione di Incompatib | ilità 📃 Certificato casellario 📃 Autorizzazione alla realizzazi | one 📃 Istanza 📃 Lette | era di trasmissione 📃 Relazione | conclusiva   |
| Oggetto                   |                                                                              | File                                                            | Operatore             | Data 🏏 🛛 Tipo                   | Azioni       |
| PROCEDIMENTO: AUAC        | SEMPLIFICATO [1.0] 1                                                         |                                                                 |                       |                                 |              |
| Iniziato da:              |                                                                              |                                                                 |                       |                                 |              |
| Iniziato il:              | 30/10/2023                                                                   |                                                                 |                       |                                 |              |
| Stato:                    | Avviato                                                                      |                                                                 |                       |                                 |              |
| Mostra stato workflow     | Mostra workflow                                                              |                                                                 |                       |                                 |              |

Non appena viene avviato il Workflow, vengono automaticamente inviate due mail, una al Titolare e una alla Segreteria Regionale.

Gentile Azienda Ulss 12 Veneziana, Con la presente confermiamo che la domanda di Autorizzazione/Accreditamento 1/2015 delle Unità di Offerta da Lei selezionate è stata correttamente inviata alla Segreteria Regionale. Riceverà comunicazioni sull'inizio e lo sviluppo del procedimento di valutazione. Per controllare lo stato della domanda può collegarsi all'applicativo regionale A.re.A.

La Segreteria Sanità Regione Veneto

# Gentile Segreteria Sanità Regione Veneto, È stata presentata la domanda 1/2015 di Autorizzazione/Accreditamento di Unità di Offerta da parte del Titolare Azienda Ulss 12 Veneziana autorizzato nel sistema A.re.A. È necessario collegarsi al sistema A.re.A per prendere in carico la domanda, e iniziarne la valutazione.

Una volta avviato il workflow è possibile visualizzare le eventuali azioni da compiere facendo clic sul pulsante aggiorna : gli utenti designati trovano l'elenco delle azioni disponibili (Azioni) per il workflow selezionato nella sezione specifica:

| PROCEDIMENTO: AUAC_SEMPLIFICATO [1.0] 1 |                             |  |  |  |  |  |  |
|-----------------------------------------|-----------------------------|--|--|--|--|--|--|
| Iniziato da:                            | Chiara.Polles               |  |  |  |  |  |  |
| Iniziato il:                            | 30/10/2023                  |  |  |  |  |  |  |
| Stato:                                  | Avviato                     |  |  |  |  |  |  |
| Mostra stato workflow                   | Mostra workflow             |  |  |  |  |  |  |
| Azioni da eseguire                      |                             |  |  |  |  |  |  |
| Nome                                    |                             |  |  |  |  |  |  |
| Conclusione Domanda o R                 | Registrazione Provvedimento |  |  |  |  |  |  |

L'utente può decidere di prendere in carico l'azione cliccando sul pulsante Prendi in carico ): l'utente dichiara di eseguire l'azione, mentre gli altri utenti abilitati la troveranno bloccata.

Presa in carico l'azione, l'utente può rilasciarla (tasto Rilascia), decidendo di non eseguire più l'azione e permettendo così di farla eseguire ad altri utenti. Rilasciata l'azione, ritorna disponibile il tasto Prendi in Carico.

| PROCEDIMENTO: AUAC      | SEMPLIFICATO [1.0]          |
|-------------------------|-----------------------------|
| Iniziato da:            | Chiara.Polles               |
| Iniziato il:            | 30/10/2023                  |
| Stato:                  | Avviato                     |
| Mostra stato workflow   | Mostra workflow             |
| Azioni da eseguire      |                             |
| Nome                    |                             |
| Conclusione Domanda o F | Registrazione Provvedimento |

Con il tasto Esegui è possibile procedere con l'esecuzione di ulteriori azioni sulla domanda presa in carico dall'utente.

### **Conclusione Domanda**

Cliccando su Esegui si apre la finestra, tramite cui possiamo avviare due possibili percorsi: Conclusione Domanda o Registrazione del Provvedimento.

Per concludere la domanda, si deve selezionare dal menù a tendina Concludi Provvedimento, scrivere nello spazio Note delle note integrative (obbligatorio) e cliccare su Salva. Questa opzione è utile guando la domanda non possa essere ulteriormente processata e il procedimento, si deve definitivamente chiudere e archiviare. .

fι

| ESECUZIONE A | ITIVITÀ       |                                              |  |
|--------------|---------------|----------------------------------------------|--|
|              |               | Conclusione Domanda o Registra provvedimento |  |
| 1)           | Valutazione * |                                              |  |
|              |               |                                              |  |
|              |               |                                              |  |

### **Registra Provvedimento**

Dalla medesima finestra descritta in precedenza, possiamo avviare il processo di registrazione del provvedimento selezionando, dal menù a tendina, Registra Provvedimento, inserendo eventuali note integrative (facoltativo) nello spazio Note e, infine, cliccando su Salva.

Nella sezione **Azioni da Eseguire** della pagina che si apre, viene indicata l'azione che dovremo effettuare in questa fase, Predisposizione e Registrazione provvedimento e, immediatamente a fianco di essa, compare il pulsante Presa in Carico .

| PROCEDIMENTO: AUAO                           | C_SEMPLIFICATO [1.0] 1                |  |               |                       |                    |
|----------------------------------------------|---------------------------------------|--|---------------|-----------------------|--------------------|
| Iniziato da:                                 | Chiara.Polles                         |  |               |                       |                    |
| Iniziato il:                                 | 30/10/2023                            |  |               |                       |                    |
| Stato:                                       | Avviato                               |  |               |                       |                    |
| Mostra dati workflow                         | Mostra stato workflow Mostra workflow |  |               |                       |                    |
| Azioni completate                            |                                       |  |               |                       |                    |
| Nome                                         |                                       |  | Eseguito da   | Eseguito il           | Stato              |
| Conclusione Domanda o F                      | Registrazione Provvedimento           |  | Chiara Polles | 30/10/2023 alle 13:13 | Completato         |
| Azioni da eseguire                           |                                       |  |               |                       |                    |
| Nome Stato Azioni                            |                                       |  |               |                       | Azioni             |
| Predisposizione e Registrazione Prowedimento |                                       |  |               |                       | Prendi in carico 🔸 |

Per proseguire nel procedimento, è necessario cliccare sul pulsante Esegui che compare aggiornando la scheda .

| EDIMENTO: AUA             | C_SEMPLIFICATO [1.0] 1               |   |               |                       |          |
|---------------------------|--------------------------------------|---|---------------|-----------------------|----------|
| iziato da:                | Chiara.Polles                        |   |               |                       |          |
| Iniziato il:              | 30/10/2023                           |   |               |                       |          |
| Stato:                    | Avviato                              |   |               |                       |          |
| Mostra dati workflow      | Mostra stato workflow Mostra workflo | W |               |                       |          |
| Azioni completate         |                                      |   |               |                       |          |
| Nomo                      |                                      |   | Ecoquito do   | Ecoquita il           | 6        |
| Conducione Domondo e      | Desistrazione Desus dimente          |   | Chiara Dellar | 20/10/2022 alla 12:12 | 2 0      |
| Conclusione Domanda o     | Registrazione Provveumento           |   | Chiara Polies | 50/10/2025 alle 15:13 | 5 0      |
| Azioni da eseguire        |                                      |   |               |                       |          |
| Nome                      |                                      |   |               | Stato                 | Azioni   |
| Predisposizione e Registr | azione Provvedimento                 |   |               | Pronto                | Rilascia |
|                           |                                      |   |               |                       |          |

A questo punto comparirà la finestra "Predisposizione Registrazione Provvedimento 1" nella quale dovremo indicare il numero di delibere incluse (1 o 2) e poi cliccare su Successivo.

| ESECUZIONE ATTIVITÀ |                                               |
|---------------------|-----------------------------------------------|
|                     | Predisposizione Registrazione Provvedimento 1 |
| Numero delibere *   |                                               |
|                     |                                               |
|                     |                                               |
|                     |                                               |
|                     |                                               |
|                     |                                               |
|                     |                                               |
|                     |                                               |
|                     |                                               |

La finestra successiva, invece, consentirà di ad inserire la descrizione completa del provvedimento allegato:

- Tipo Atto;
- Anno Delibera;
- Numero Delibera;

×

**t**1

- Data Inizio Validità Delibera;
- Data Fine Validità Delibera;
- Oggetto Delibera: campo nel quale si possono inserire elementi descrittivi della delibera;
- **Delibera**: bisogna fare l'upload del documento digitale contenente la delibera indicata.

Dopo avere compilato correttamente tutti i campi, basterà cliccare su Salva.

| ESECUZION | E ATTIVITĂ                      |                                             |
|-----------|---------------------------------|---------------------------------------------|
|           |                                 | Predisposizione Registrazione Provvedimento |
|           | Tipo atto *                     |                                             |
|           | Dgr 🗸                           |                                             |
|           | Anno delibera *                 |                                             |
|           | 2023                            |                                             |
|           | Numero delibera *               |                                             |
|           | 158/2023                        |                                             |
|           | Data inizio validità delibera * |                                             |
|           | 30 ottobre 2023                 |                                             |
|           | Data fine validità delibera *   |                                             |
|           | 30 ottobre 2026                 |                                             |
|           | Oggetto delibera *              |                                             |
|           | autorizzazione al funzionamento | Delibera *                                  |
|           |                                 | Scegli il file Nessun file scelto           |
|           |                                 |                                             |
|           |                                 |                                             |
|           |                                 |                                             |

In questa fase, lo stato del procedimento passa a Inserimento esito Inserimento esiti e, nella sezione Azioni completate, saranno indicate le fasi del Workflow già completate.

|                            |                                      |                                               |                                        |                                      |                             |                         | /                    |
|----------------------------|--------------------------------------|-----------------------------------------------|----------------------------------------|--------------------------------------|-----------------------------|-------------------------|----------------------|
| 🥖 Autorizzazione           |                                      |                                               |                                        |                                      |                             | I .                     | Fascicolo 1 di 1 🕨 🕨 |
| Data creazione             | 30/10/2023                           |                                               |                                        |                                      |                             |                         |                      |
| Tipo domanda               | Complessiva 👻 Aggiorna oggetto       |                                               |                                        |                                      |                             |                         |                      |
| Numero Procedimento        | 18/2023                              |                                               |                                        |                                      |                             |                         |                      |
| Data invio Domanda         | 30/10/2023                           |                                               |                                        |                                      |                             |                         |                      |
| Data conclusione           |                                      |                                               |                                        |                                      |                             |                         |                      |
| Stato                      | INSERIMENTO ESITO INSERIMENTO ESIT   | I                                             |                                        |                                      |                             |                         |                      |
| Annotazione                |                                      |                                               | Inserisci annotazione                  |                                      |                             |                         |                      |
| Documenti allegati a       | lla domanda                          |                                               |                                        |                                      |                             |                         |                      |
| Planimetrie Pia            | no di adeguamento 📃 Oneri 📃 Relazio  | one attività 📃 Dichiarazione di Incompatibili | ità 📃 Certificato casellario 📃 Autori: | zazione alla realizzazione 📃 Istanza | a 📃 Lettera di trasmissione | Relazione conclusiva Al | αro                  |
| Oggetto                    |                                      |                                               | File                                   |                                      | Operatore                   | Data 🖂 🛛 Tipo           | Azioni               |
| PROCEDIMENTO: AUA          | C_SEMPLIFICATO [1.0] 1               |                                               |                                        |                                      |                             |                         |                      |
| Iniziato da:               | Chiara.Polles                        |                                               |                                        |                                      |                             |                         |                      |
| Iniziato il:               | 30/10/2023                           |                                               |                                        |                                      |                             |                         |                      |
| Stato:                     | Avviato                              |                                               |                                        |                                      |                             |                         |                      |
| Mostra dati workflow       | Mostra stato workflow Mostra workflo | w                                             |                                        |                                      |                             |                         |                      |
| Azioni completate          |                                      |                                               |                                        |                                      |                             |                         |                      |
| Nome                       |                                      |                                               |                                        | Eseguito                             | da                          | Eseguito il             | Stato                |
| Predisposizione e Registra | azione Provvedimento                 |                                               |                                        | Chiara Pol                           | lles                        | 30/10/2023 alle 13:58   | Completato           |
| Conclusione Domanda o      | Registrazione Provvedimento          |                                               |                                        | Chiara Pol                           | lles                        | 30/10/2023 alle 13:13   | Completato           |
| DELTBERE                   |                                      |                                               |                                        |                                      |                             |                         |                      |
| Anno                       | 2023                                 |                                               |                                        |                                      |                             |                         |                      |
| Numero                     | 158/2023                             |                                               |                                        |                                      |                             |                         |                      |
| Tipo atto                  | Dgr                                  |                                               |                                        |                                      |                             |                         |                      |
| Data Inizio                | 30/10/2023                           |                                               |                                        |                                      |                             |                         |                      |
| Data Fine                  | 30/10/2026                           |                                               |                                        |                                      |                             |                         |                      |
| Oggetto delibera           | autorizzazione al funzionamento      |                                               |                                        |                                      |                             |                         |                      |
| File                       | check vaschette - Foglio1.pdf        |                                               |                                        |                                      |                             |                         |                      |
| Modifica dati delibera     | Modifica file delibera               |                                               |                                        |                                      |                             |                         |                      |

Dopo aver aggiornato la pagina con il pulsante apposito, nella sezione Procedimento Auac Semplificato, dovremo selezionare la UDO di nostro interesse.

A questo punto compare una sezione, nella quale dovremo indicare:

- 1. Delibera: tramite apposito menù a tendina è necessario selezionare quella di riferimento;
- 2. Esito: (Autorizzata; Autorizzata con prescrizione; Non Autorizzata);
- 3. Nota Esito: campo libero (facoltativo);
- 4. Data Inizio;
- 5. Scadenza:

Dopo aver compilato correttamente i campi, occorre cliccare su Inserisci Esito .

| Autorizzazione            |                |                                 |                       |                                                |                         |                                 |                         | 14                     | Fascicolo 16    | 5 di 16 🕑 🛛 |
|---------------------------|----------------|---------------------------------|-----------------------|------------------------------------------------|-------------------------|---------------------------------|-------------------------|------------------------|-----------------|-------------|
| Data creazione            | 30/10/2023     |                                 |                       |                                                |                         |                                 |                         |                        |                 |             |
| ipo domanda               | Complessiva    | a 👻 Aggio                       | orna oggetto          |                                                |                         |                                 |                         |                        |                 |             |
| lumero Procedimento       | 18/2023        |                                 |                       |                                                |                         |                                 |                         |                        |                 |             |
| ata invio Domanda         | 30/10/2023     |                                 |                       |                                                |                         |                                 |                         |                        |                 |             |
| ata conclusione           |                |                                 |                       |                                                |                         |                                 |                         |                        |                 |             |
| tato                      | INSERIMEN      | TO ESITO INS                    | SERIMENTO ESITI       |                                                |                         |                                 |                         |                        |                 |             |
|                           |                |                                 |                       |                                                |                         |                                 |                         |                        |                 |             |
|                           |                |                                 |                       | 4                                              |                         |                                 |                         |                        |                 |             |
| Documenti allegati al     | lla domanda    | a                               |                       |                                                |                         |                                 |                         |                        |                 |             |
| Planimetrie Piar          | no di adeguar  | mento 🔲 C                       | Oneri Relazione       | attività Dichiarazione di Incompatibilità      | à 📃 Certificato casella | io 📃 Autorizzazione alla        | realizzazione 📃 Istanza | Lettera di trasmission | e 📃 Relazione o | conclusiva  |
| Altro                     |                |                                 |                       |                                                |                         |                                 |                         |                        |                 |             |
| ggetto                    |                |                                 |                       |                                                | File                    |                                 | Operatore               | Data 💛 🛛 T             | іро             | Azioni      |
| ROCEDIMENTO: AUAC         |                |                                 |                       |                                                |                         |                                 |                         |                        |                 |             |
| ininte des                | Chines Dalla   | -                               |                       |                                                |                         |                                 |                         |                        |                 |             |
| nziato da:                | 20/10/2022     | 5                               |                       |                                                |                         |                                 |                         |                        |                 |             |
| tato:                     | Avviato        |                                 |                       |                                                |                         |                                 |                         |                        |                 |             |
| Mostra dati workflow      | Mostra state   | o workflow                      | Mostra workflow       |                                                |                         |                                 |                         |                        |                 |             |
|                           | mostra stat    |                                 | Hosta Hontalou        |                                                |                         |                                 |                         |                        |                 |             |
| Azioni completate         |                |                                 |                       |                                                |                         |                                 |                         |                        |                 |             |
| ome                       |                |                                 |                       |                                                |                         | Eseguito da                     |                         | Eseguito il            | Stato           |             |
| redisposizione e Registra | azione Provve  | dimento                         |                       |                                                |                         | Chiara Polles                   |                         | 30/10/2023 alle 13:58  | Completa        | to          |
| onclusione Domanda o R    | Registrazione  | Provvediment                    | to                    |                                                |                         | Chiara Polles                   |                         | 30/10/2023 alle 13:13  | Completa        | to          |
|                           | ,              |                                 |                       |                                                |                         |                                 |                         |                        |                 | -           |
| ELIBERE                   |                |                                 |                       |                                                |                         |                                 |                         |                        |                 |             |
| nno                       | 2023           |                                 |                       |                                                |                         |                                 |                         |                        |                 |             |
| umero                     | 158/2023       |                                 |                       |                                                |                         |                                 |                         |                        |                 |             |
| po atto                   | Dgr            |                                 |                       |                                                |                         |                                 |                         |                        |                 |             |
| ata Inizio                | 30/10/2023     |                                 |                       |                                                |                         |                                 |                         |                        |                 |             |
| ata Fine                  | 30/10/2026     |                                 |                       |                                                |                         |                                 |                         |                        |                 |             |
| ggetto delibera           | autorizzazio   | ne al funziona<br>hotto - Eogli | amento                |                                                |                         |                                 |                         |                        |                 |             |
| ic .                      | CHECK Vasc     | nette - rogi                    | 101.pui               |                                                |                         |                                 |                         |                        |                 |             |
| Modifica dati delibera    | Modifica file  | e delibera                      |                       |                                                |                         |                                 |                         |                        |                 |             |
| NTTÀ DI OFFERTA           |                |                                 |                       |                                                |                         |                                 |                         |                        |                 |             |
|                           |                |                                 |                       |                                                |                         |                                 |                         |                        |                 |             |
| Elenco UDO [Sono sta      | ate selezion:  | ate: 0 Unità                    | Operative 1 Unità     | di Offerta]                                    |                         |                                 |                         |                        |                 |             |
| dice Ulss                 |                |                                 |                       | Codice Ex Ulss                                 |                         |                                 |                         |                        |                 |             |
| enominazione              |                |                                 |                       |                                                |                         |                                 |                         |                        |                 |             |
| po Udo                    |                |                                 |                       |                                                |                         |                                 |                         |                        |                 |             |
| isciplina                 |                |                                 |                       | Branca                                         |                         |                                 |                         |                        |                 |             |
| rea Discipline            |                |                                 |                       |                                                |                         |                                 |                         |                        |                 |             |
| lassificazione UDO        |                |                                 |                       |                                                |                         |                                 |                         |                        |                 |             |
| ede Operativa             |                |                                 |                       | Unità Operativa                                |                         |                                 |                         |                        |                 |             |
| dificio                   |                |                                 |                       | Blocco                                         |                         |                                 |                         |                        |                 |             |
| iano                      |                |                                 |                       | Progressivo                                    |                         |                                 |                         |                        |                 |             |
| odico Univoco             |                |                                 |                       |                                                |                         |                                 |                         |                        |                 |             |
| cadenza da                |                |                                 | -                     | a                                              |                         |                                 |                         |                        |                 |             |
| lostra solo con RS        |                |                                 |                       |                                                |                         |                                 |                         |                        |                 |             |
| Applica filtri Pulisci    |                |                                 |                       |                                                |                         |                                 |                         |                        |                 |             |
| rdinamento                |                | Gerarchico                      |                       |                                                |                         |                                 |                         |                        |                 |             |
|                           |                |                                 |                       |                                                |                         |                                 |                         |                        |                 |             |
| -scegli lo specchietto    | Visua          | alizza specchi                  | etto                  |                                                |                         |                                 |                         |                        |                 |             |
|                           |                |                                 |                       |                                                |                         |                                 |                         |                        |                 |             |
| Codice Univoco            | Denom          | inazione                        | Tipologia UI          | 0                                              | Discipline/Ambiti       | Branche<br>Attività (cod "spe") | Requisiti               |                        | Esito           | Azioni      |
|                           |                |                                 |                       |                                                |                         |                                 |                         |                        |                 |             |
| Requisiti Genera          | ali Aziendali  |                                 |                       |                                                |                         |                                 | Autovalu                | tazione 📔 🚨            |                 |             |
| _                         |                |                                 |                       |                                                |                         |                                 |                         |                        |                 |             |
| Requisiti Struttu         | ura - fabrizio | 02                              |                       |                                                |                         |                                 | Autovalu                | tazione 🔡 👱            |                 |             |
|                           |                |                                 |                       |                                                |                         |                                 |                         |                        |                 |             |
| figlio di mario (S        | 50001)         |                                 |                       |                                                |                         |                                 | Autovalu                | itazione               |                 |             |
| _                         |                |                                 |                       |                                                |                         |                                 |                         |                        |                 |             |
| 60.3087643                | Fabrizio       | due ospedale                    | COMUNITA' RI          | ESIDENZIALE - 60.30 DIS.COM.RES.               | Minori                  |                                 | Autovalu                | itazione               |                 |             |
|                           |                |                                 |                       |                                                |                         |                                 |                         |                        |                 |             |
| Î.                        |                |                                 |                       |                                                |                         |                                 |                         |                        |                 |             |
|                           |                |                                 |                       |                                                |                         |                                 |                         |                        |                 |             |
|                           |                |                                 |                       |                                                |                         |                                 |                         |                        |                 |             |
|                           |                |                                 |                       |                                                |                         |                                 |                         |                        |                 |             |
| elibera 2023              | 3 158/2023     |                                 | -                     |                                                |                         |                                 |                         |                        |                 |             |
| lote esito                | 01122818       |                                 | -                     |                                                |                         |                                 |                         |                        |                 |             |
| Data inizio               |                | -                               |                       | Scadenza                                       | -                       |                                 |                         |                        |                 |             |
| Inserisci esito           | <u> </u>       |                                 |                       |                                                |                         |                                 |                         |                        |                 |             |
|                           |                |                                 |                       |                                                |                         |                                 |                         |                        |                 |             |
| -4.000                    | 507            |                                 |                       | The first                                      |                         |                                 | _                       |                        |                 |             |
| odice                     | 507            |                                 |                       | Ex. Cod.                                       | 0135                    |                                 |                         |                        |                 |             |
| truttura/Denominazio      | 001 -          | - nuii                          |                       |                                                |                         |                                 |                         |                        |                 |             |
| truttura Fisica           | fabria         | zio 2<br>di maria (co           | 001)                  |                                                |                         |                                 |                         |                        |                 |             |
| nica Operativa            | tiglio         | dalo fabricio                   | ,001)                 |                                                |                         |                                 |                         |                        |                 |             |
| ndirizzo                  | ospe           | anelice 52 C                    |                       |                                                |                         |                                 |                         |                        |                 |             |
| unto Fisico               | iont           | annince 32 CA                   | NOODA VI              |                                                |                         |                                 |                         |                        |                 |             |
| dificio                   | 2001           | - edificio fab                  | er 2                  | Blocco                                         |                         |                                 |                         |                        |                 |             |
| iano                      | 2001           |                                 | -                     | Progressivo                                    |                         |                                 |                         |                        |                 |             |
| irettore Sanitario        | -              |                                 |                       |                                                |                         |                                 |                         |                        |                 |             |
| tato UDO                  | Autor          | rizzata                         |                       | Scadenza 01/02/2030                            | л                       |                                 |                         |                        |                 |             |
| odulo                     | No             |                                 |                       |                                                |                         |                                 |                         |                        |                 |             |
| /eek                      | No             |                                 |                       |                                                |                         |                                 |                         |                        |                 |             |
| attori produttivi         | Tipo:          | Posti letto ex                  | xtra Regione, Accred  | itati: rossi                                   |                         |                                 |                         |                        |                 |             |
| iscipline/Ambiti          | Mino           | ri, posti letto                 | AU: 23, posti letto A | C: 13, posti letto EX: 5, posti tecnici OBI: 5 |                         |                                 |                         |                        |                 |             |
| inte                      |                |                                 |                       |                                                |                         |                                 |                         |                        |                 |             |

Dalla sezione Procedimento AUAC semplificato, tramite il pulsante apposito, dobbiamo nuovamente aggiornare i dati. Lo stato passerà a Inserimento Esito Verifica, mentre nella sezione **Azioni da eseguire** comparirà Inserimento Esito del Procedimento, affiancato dal pulsante Prendi in carico, che consente di mandare avanti il procedimento. Nella parte inferiore, invece, la tabella sintetica contenente i dati dell'UDO compare la dicitura Autorizzata e, nella parte rosa, l'esito.

| PASCICOLO DEL TITO                        | LARE. AZIE         | NDA OSPEDALIERA ONIV             |                            |                            |                                          |                           |                 |                        |                   |             |
|-------------------------------------------|--------------------|----------------------------------|----------------------------|----------------------------|------------------------------------------|---------------------------|-----------------|------------------------|-------------------|-------------|
| Autorizzazione                            | as to t            |                                  |                            |                            |                                          |                           |                 |                        | Fascicolo         | 1 di 1 🕨 🕅  |
| vata creazione                            | 30/10/202          | 3                                |                            |                            |                                          |                           |                 |                        |                   |             |
| ripo domanda                              | Complessi          | va Y Aggiorna oggetto            |                            |                            |                                          |                           |                 |                        |                   |             |
| Numero Procedimento<br>Data invia Demanda | 18/2023            | 2                                |                            |                            |                                          |                           |                 |                        |                   |             |
| Data Invio Domanda<br>Data conclusione    | 30/10/202          | 3                                |                            |                            |                                          |                           |                 |                        |                   |             |
| tato                                      | INSERIME           | NTO ESITO VERIFICA               |                            |                            |                                          |                           |                 |                        |                   |             |
|                                           |                    |                                  |                            |                            |                                          |                           |                 |                        |                   |             |
| Annotazione                               |                    |                                  |                            |                            | Inserisci annotazione                    |                           |                 |                        |                   |             |
| Documenti allegati a                      | alla doman         | la                               |                            |                            |                                          |                           |                 |                        |                   |             |
| Discimetrie Dis                           |                    | amanta 🗌 Onari 🔲 Bel             | aniana attività 🔲 Diski    | anniana di Tasamastihilit  | à 🗌 Castificata casallaria 🗌 A           | uterinaniene alla cealia  | Takanan Takanan | 🔲 Lattara di teramiasi | ana 🔲 Balasiana a | analusius 🥅 |
| Altro                                     | ano di adegu       | amento Onen Rei                  | azione attivita            | arazione di Incompatibilit | a Certificato casellario A               | utorizzazione alla realiz | Istanza         | Lettera di trasmissio  | one Relazione c   | onciusiva   |
| Oggetto                                   |                    |                                  |                            |                            | File                                     |                           | Operatore       | Data 💛                 | Тіро              | Azioni      |
| PROCEDIMENTO: AUA                         | AC SEMPLI          |                                  |                            |                            |                                          |                           |                 |                        |                   |             |
| niziato da:                               | Chiara.Pol         | es                               |                            |                            |                                          |                           |                 |                        |                   |             |
| niziato il:                               | 30/10/202          | 3                                |                            |                            |                                          |                           |                 |                        |                   |             |
| tato:                                     | Avviato            |                                  |                            |                            |                                          |                           |                 |                        |                   |             |
| Mostra dati workflow                      | Mostra sta         | ato workflow Mostra worl         | cflow                      |                            |                                          |                           |                 |                        |                   |             |
| Azioni completate                         |                    |                                  |                            |                            |                                          |                           |                 |                        |                   |             |
| Azioni completate                         |                    |                                  |                            |                            |                                          |                           |                 |                        |                   |             |
| Nome<br>Prodisposizione o Bogistr         | raziono Provo      | radimanta                        |                            |                            |                                          | Eseguito da               |                 | Eseguito il            | Stato             |             |
| redisposizione e Registi                  | De eletrerier      | - Developmento                   |                            |                            |                                          | Chiara Polles             |                 | 30/10/2023 alle 13.30  | Completat         |             |
| conclusione Domanda o                     | Registrazion       | e Provvedimento                  |                            |                            |                                          | Chiara Polles             |                 | 30/10/2023 alle 13:13  | Completat         | .0          |
| Azioni da eseguire                        |                    |                                  |                            |                            |                                          |                           |                 |                        |                   |             |
| Nome                                      |                    |                                  |                            |                            |                                          |                           |                 | Stato                  | Azioni            |             |
| inserimento Esito del Pro                 | ocedimento         |                                  |                            |                            |                                          |                           |                 | Pronto                 | Prendi in carico  |             |
|                                           |                    |                                  |                            |                            |                                          |                           |                 |                        |                   |             |
| ELIBERE                                   |                    |                                  |                            |                            |                                          |                           |                 |                        |                   |             |
| nno                                       | 2023               |                                  |                            |                            |                                          |                           |                 |                        |                   |             |
| umero                                     | 158/2023           |                                  |                            |                            |                                          |                           |                 |                        |                   |             |
| ipo atto<br>ata Inizio                    | Dgr<br>30/10/202   | 3                                |                            |                            |                                          |                           |                 |                        |                   |             |
| ata Fine                                  | 30/10/202          | 6                                |                            |                            |                                          |                           |                 |                        |                   |             |
| ggetto delibera                           | autorizzaz         | ione al funzionamento            |                            |                            |                                          |                           |                 |                        |                   |             |
| le                                        | check vas          | chette - Foglio1.pdf             |                            |                            |                                          |                           |                 |                        |                   |             |
| Modifica dati delibera                    | Modifica f         | ile delibera                     |                            |                            |                                          |                           |                 |                        |                   |             |
| NITÀ DEOFFEREN                            |                    |                                  |                            | _                          |                                          |                           |                 |                        |                   |             |
| NITA DI OFFERTA                           |                    |                                  |                            |                            |                                          |                           |                 |                        |                   |             |
| Elenco UDO [Sono st                       | tate selezio       | nate: 0 Unità Operative 1        | Unità di Offerta]          |                            |                                          |                           |                 |                        |                   |             |
| odice Ulss                                |                    |                                  |                            | Codice Ex Ulss             |                                          |                           |                 |                        |                   |             |
| enominazione                              |                    |                                  |                            |                            |                                          |                           |                 |                        |                   |             |
| ipo Udo                                   |                    |                                  |                            |                            |                                          |                           |                 |                        |                   |             |
| isciplina                                 |                    |                                  |                            | Branca                     |                                          |                           |                 |                        |                   |             |
| rea Discipline                            |                    |                                  | <b>•</b>                   |                            |                                          |                           |                 |                        |                   |             |
| assificazione UDO                         |                    |                                  |                            | Unità Onerativa            |                                          |                           |                 |                        |                   |             |
| dificio                                   |                    |                                  |                            | Blocco                     |                                          |                           |                 |                        |                   |             |
| lano                                      |                    |                                  |                            | Progressivo                |                                          |                           |                 |                        |                   |             |
| Direttore                                 |                    |                                  |                            |                            |                                          |                           |                 |                        |                   |             |
| odice Univoco                             |                    |                                  |                            |                            |                                          |                           |                 |                        |                   |             |
| icadenza da<br>Aostra solo con RS         |                    |                                  | ✓ a                        | ¥                          |                                          |                           |                 |                        |                   |             |
| Applica filtri Pulisci                    |                    |                                  |                            |                            |                                          |                           |                 |                        |                   |             |
| Ordinamento                               |                    | Gerarchico                       | -                          |                            |                                          |                           |                 |                        |                   |             |
|                                           |                    |                                  |                            |                            |                                          |                           |                 |                        |                   |             |
| scegli lo specchietto                     | Vis                | ualizza specchietto              |                            |                            |                                          |                           |                 |                        |                   |             |
|                                           |                    |                                  |                            |                            |                                          |                           |                 |                        |                   |             |
| Codice Univoco                            | Denor              | ninazione Tipologi               | a UDO                      |                            | Discipline/Ambiti Branche<br>Attività (c | od "spe") Re              | equisiti        |                        | Esito             | Azioni      |
|                                           |                    |                                  |                            |                            |                                          |                           |                 |                        |                   |             |
| Requisiti Gener                           | all Azienda        |                                  |                            |                            |                                          |                           | Autovalutazi    |                        |                   |             |
| Requisiti Strutt                          | ura - fabriz       | io 2                             |                            |                            |                                          |                           | Autovalutazi    | one 📰 👤                |                   |             |
| - Inquisite ou atto                       |                    |                                  |                            |                            |                                          |                           | , activatorda   |                        |                   |             |
| figlio di mario (                         | (\$0001)           |                                  |                            |                            |                                          |                           | Autovalutazi    | one 📰 💄                |                   |             |
|                                           |                    |                                  |                            |                            |                                          |                           |                 |                        |                   |             |
| 60.3087643                                | Fabrizio           | due ospedale COMUNIT             | A' RESIDENZIALE - 60.3     | ) DIS.COM.RES.             | Minori                                   |                           | Autovalutazi    | one 🧱 💄                | Autorizzata 🔘     |             |
|                                           |                    |                                  |                            |                            |                                          |                           |                 |                        |                   |             |
|                                           |                    |                                  |                            |                            |                                          |                           |                 |                        |                   |             |
|                                           |                    |                                  |                            |                            |                                          |                           |                 |                        |                   |             |
|                                           |                    |                                  |                            |                            |                                          |                           |                 |                        |                   |             |
|                                           |                    |                                  |                            |                            |                                          |                           |                 |                        |                   |             |
| sito Aut                                  | torizzata          |                                  |                            |                            |                                          |                           |                 |                        |                   |             |
| lote esito pos                            | sitivo<br>/10/2022 |                                  | 0                          | 20/10/22                   | 26                                       |                           |                 |                        |                   |             |
| 30/                                       | 1 20/2023          |                                  | scad                       | 30/10/20                   | 2.0                                      |                           |                 |                        |                   |             |
| od. ULSS                                  | 503                |                                  |                            | Fx Cod                     | ULSS                                     |                           |                 |                        |                   |             |
| odice                                     | 001                | - null                           |                            | EX. 000.                   |                                          |                           |                 |                        |                   |             |
| truttura/Denominazio<br>Struttura Fisica  | one fab            | rizio 2                          |                            |                            |                                          |                           |                 |                        |                   |             |
| Jnità Operativa                           | fial               | io di mario (50001)              |                            |                            |                                          |                           |                 |                        |                   |             |
| ede Operativa                             | osp                | edale fabrizio 2                 |                            |                            |                                          |                           |                 |                        |                   |             |
| ndirizzo                                  | for                | tanelice 52 CASSOLA VI           |                            |                            |                                          |                           |                 |                        |                   |             |
| unto Fisico                               |                    |                                  |                            |                            |                                          |                           |                 |                        |                   |             |
| dificio                                   | 200                | 1 - edificio faber 2             | Blocco                     |                            |                                          |                           |                 |                        |                   |             |
| iano                                      | 2                  |                                  | Progressivo                |                            |                                          |                           |                 |                        |                   |             |
| nrettore Sanitario                        | ۸                  | orizzata                         | Scadonza                   | 01/02/2030                 |                                          |                           |                 |                        |                   |             |
| Iodulo                                    | Aut                |                                  | Scadenza                   | 01/02/2030                 |                                          |                           |                 |                        |                   |             |
| /eek                                      | No                 |                                  |                            |                            |                                          |                           |                 |                        |                   |             |
| attori produttivi                         | Tip                | o: Posti letto extra Regione, A  | Accreditati: rossi         |                            |                                          |                           |                 |                        |                   |             |
| oiscipline/Ambiti                         | Min                | ori, posti letto AU: 23, posti l | etto AC: 13, posti letto E | K: 5, posti tecnici OBI: 5 |                                          |                           |                 |                        |                   |             |
| lote                                      |                    |                                  |                            |                            |                                          |                           |                 |                        |                   |             |
|                                           |                    |                                  |                            |                            |                                          |                           |                 |                        |                   |             |

Dopo aver cliccato su Prendi in carico, compariranno due ulteriori opzioni nella sezione Azioni da Eseguire e, in maniera analoga alle fasi precedentemente descritte, per procedere al completamento del procedimento, dovremo cliccare sul pulsante Esegui.

| PROCEDIMENTO: AUAC         | _SEMPLIFICATO [1.0] 1                 |    |              |                       |                 |
|----------------------------|---------------------------------------|----|--------------|-----------------------|-----------------|
| Iniziato da:               | Chiara.Polles                         |    |              |                       |                 |
| Iniziato il:               | 30/10/2023                            |    |              |                       |                 |
| Stato:                     | Avviato                               |    |              |                       |                 |
| Mostra dati workflow       | Mostra stato workflow Mostra workflow |    |              |                       |                 |
| Azioni completate          |                                       |    |              |                       |                 |
| Nome                       |                                       | Es | seguito da   | Eseguito il           | Stato           |
| Predisposizione e Registra | zione Provvedimento                   | Ch | hiara Polles | 30/10/2023 alle 13:58 | Completato      |
| Conclusione Domanda o R    | egistrazione Provvedimento            | Ch | hiara Polles | 30/10/2023 alle 13:13 | Completato      |
| Azioni da eseguire         |                                       |    |              |                       |                 |
| Nome                       |                                       |    |              | Stato /               | Azioni          |
| Inserimento Esito del Proc | edimento                              |    |              | Pronto                | Rilascia Esegui |

Si aprirà la finestra **Inserimento Esito Procedimento**, dove nello spazio Note Conclusione si potranno inserire ulteriori note e, successivamente, cliccare su Salva.

| ESECUZIONE ATTIVITÀ |                                |
|---------------------|--------------------------------|
|                     | Inserimento Esito Procedimento |
|                     |                                |
| Note conclusive     |                                |
|                     |                                |
|                     |                                |
|                     | 4                              |
|                     | 2> SALVA                       |
|                     |                                |
|                     |                                |
|                     |                                |
|                     |                                |
|                     |                                |

A questo punto, nella scheda della domanda lo stato diventerà Procedimento Concluso, nella sezione Azioni completate verranno indicate tutte le azioni portate a termine.

×

|                                                                                                    | ADE: 47754     |                  |                |                   |                                            |                 |                   |               |                    |              |               |              |              |                |           |
|----------------------------------------------------------------------------------------------------|----------------|------------------|----------------|-------------------|--------------------------------------------|-----------------|-------------------|---------------|--------------------|--------------|---------------|--------------|--------------|----------------|-----------|
| PASCICOLO DEL TITOL                                                                                                    | AKE: AZIEN     | IDA OSPEDAL      | IERA UNIVER:   | SITAKIA           |                                            |                 |                   |               |                    |              |               |              | G            |                | -         |
| Autorizzazione                                                                                                    |                |                  |                |                   |                                            |                 |                   |               |                    |              |               |              |              | Fascicolo      | 1 di 1 💽  |
| Data creazione                                                                                                    | 30/10/2023     |                  |                |                   |                                            |                 |                   |               |                    |              |               |              |              |                |           |
| ipo domanda                                                                                                    | Complessiva    | a 👻 Aggiori      | na oggetto     |                   |                                            |                 |                   |               |                    |              |               |              |              |                |           |
| Iumero Procedimento                                                                                                    | 18/2023        |                  |                |                   |                                            |                 |                   |               |                    |              |               |              |              |                |           |
| oata invio Domanda                                                                                                    | 30/10/2023     |                  |                |                   |                                            |                 |                   |               |                    |              |               |              |              |                |           |
| tato                                                                                                    | PROCEDIME      |                  | 50             |                   |                                            |                 |                   |               |                    |              |               |              |              |                |           |
|                                                                                                    | THU CLUTT      |                  |                |                   |                                            |                 |                   |               |                    |              |               |              |              |                |           |
| Documenti allegati al                                                                                                    | lla domanda    | a                |                |                   |                                            |                 |                   |               |                    |              |               |              |              |                |           |
| Planimetrie Piar                                                                                                    | no di adegua   | mento 📃 Or       | neri 📃 Relazio | ne attività 📃 Die | chiarazione di I                           | incompatibilità | Certificato case  | llario 📃 Auto | orizzazione alla r | ealizzazione | Istanza       | Lettera di t | trasmissione | Relazione o    | onclusiva |
| Oggetto                                                                                                    |                |                  |                |                   |                                            |                 | File              |               |                    | 0            | peratore      | Dat          | a ∨ Ti       | ро             | Azioni    |
|                                                                                                    |                |                  |                |                   |                                            |                 |                   |               |                    |              |               |              |              |                |           |
| ROCEDIMENTO: AUAC                                                                                                    |                | ICATO [1.0]      | L+             |                   |                                            |                 |                   |               |                    |              |               |              |              |                |           |
| iziato da:                                                                                                    | Chiara.Polie   | s                |                |                   |                                            |                 |                   |               |                    |              |               |              |              |                |           |
| ato:                                                                                                    | Completato     |                  |                |                   |                                            |                 |                   |               |                    |              |               |              |              |                |           |
| ompletato il:                                                                                                    | 30/10/2023     | 1                |                |                   |                                            |                 |                   |               |                    |              |               |              |              |                |           |
| Mostra dati workflow                                                                                                    | Mostra stat    | o workflow       | Mostra workflo | N                 |                                            |                 |                   |               |                    |              |               |              |              |                |           |
|                                                                                                    |                |                  |                |                   |                                            |                 |                   |               |                    |              |               |              |              |                |           |
| Azioni completate                                                                                                    |                |                  |                |                   |                                            |                 |                   |               |                    |              |               |              |              |                |           |
| ome                                                                                                    |                |                  |                |                   |                                            |                 |                   |               | Eseguito da        |              |               | Eseguito il  |              | Stato          |           |
| nserimento Esito del Proc                                                                                                    | cedimento      |                  |                |                   |                                            |                 |                   |               | Chiara Polles      |              |               | 30/10/2023 a | ille 15:03   | Completa       | to        |
| redisposizione e Registra                                                                                                    | azione Provve  | dimento          |                |                   |                                            |                 |                   |               | Chiara Polles      |              |               | 30/10/2023 a | ille 13:58   | Completa       | to        |
| onclusione Domanda o F                                                                                                    | Registrazione  | Provvedimento    | )              |                   |                                            |                 |                   |               | Chiara Polles      |              |               | 30/10/2023 a | ille 13:13   | Completa       | to        |
| Elonco Documonti in                                                                                                    | soriti duran   | to il flucco     |                |                   |                                            |                 |                   |               |                    |              |               |              |              |                |           |
| Lienco Documenti ma                                                                                                    | senti utran    | te il nusso      |                |                   | -11                                        |                 |                   |               |                    |              |               |              |              |                |           |
| ggetto                                                                                                    |                |                  |                |                   | File                                       |                 | Conflict and f    |               |                    |              |               |              | Operatore    |                | oata 🛇    |
| autorizzazione ai runziona                                                                                                    | amento         |                  |                |                   | cned                                       | ck vascnette    | - Foglio1.pdf     |               |                    |              |               |              | Chiara.Polie | as (REGIONE) 3 | 0/10/2023 |
| enominazione<br>po Udo<br>sciplina<br>assificazione UDO<br>de Operativa<br>lificio<br>ano<br>rettore<br>dice Univoco<br>adenza da<br>ostra solo con RS<br>Applica filtri Pulisci<br>dinamento |                | Gerarchico       |                | v a               | Branca<br>Unità Ope<br>Blocco<br>Progressi | rativa<br>vo    |                   |               |                    |              |               |              |              |                |           |
| -scegli lo specchietto                                                                                                    | Visu           | alizza specchiet | to             |                   |                                            |                 |                   | Branche       |                    |              |               |              |              | - **           |           |
| Codice Univoco                                                                                                    | Denom          | inazione         | Tipologia U    | 00                |                                            |                 | Discipline/Ambiti | Attività (cod | l "spe")           | Requisiti    |               |              |              | Esito          | Azioni    |
| Requisiti Genera                                                                                                    | ali Aziendali  |                  |                |                   |                                            |                 |                   |               |                    |              | Autovalutazio | ne 📕 💄       |              |                |           |
| Requisiti Struttu                                                                                                    | ura - fabrizio | o 2              |                |                   |                                            |                 |                   |               |                    |              | Autovalutazio |              |              |                |           |
| 60,30-87642                                                                                                    | Fahrizio       | due osnedala     | COMUNITA       | RESIDENZIALE - 60 | .30 DIS COM                                | LRES            | Minori            |               |                    |              | Autovalutazio |              |              |                |           |
|                                                                                                    | A STIEN        |                  |                |                   |                                            |                 |                   |               |                    |              |               |              | ,            |                |           |
| opo aver ag                                                                                                    | giornal        | to la scł        | neda, ne       | lla sezion        | e Azio                                     | ni Com          | pletate           | sarà ind      | licato ch          | e il pro     | ocedime       | ento è c     | onclus       | 0.             |           |

| OCEDIMENTO: AUAC        | _SEMPLIFICATO [1.0]                  |   |               |                       |            |
|-------------------------|--------------------------------------|---|---------------|-----------------------|------------|
| Iniziato da:            | Chiara.Polles                        |   |               |                       |            |
| Iniziato il:            | 30/10/2023                           |   |               |                       |            |
| Stato:                  | Completato                           |   |               |                       |            |
| Completato il:          | 30/10/2023                           |   |               |                       |            |
| Mostra dati workflow    | Mostra stato workflow Mostra workflo | w |               |                       |            |
| Azioni completate       |                                      |   |               |                       |            |
| Nome                    |                                      |   | Eseguito da   | Eseguito il           | Stato      |
| Conclusione Domanda o R | egistrazione Provvedimento           |   | Chiara Polles | 30/10/2023 alle 12:17 | Completato |

Tornando nella Home del fascicolo, potremo vedere la nota che quello specifico procedimento è concluso.

### PROCEDIMENTI

#### Elenco Domande

Titolare
Stato/Procedimento
Stato/Procedimento
Stato/Procedimento
Stato-a
Stato/Procedimento
Stato-a
Stato-a
Stato-a
Stato-a
Stato-a
Stato-a
Stato-a
Stato-a
Stato-a
Stato-a
Stato-a
Stato-a
Stato-a
Stato-a
Stato-a
Stato-a
Stato-a
Stato-a
Stato-a
Stato-a
Stato-a
Stato-a
Stato-a
Stato-a
Stato-a
Stato-a
Stato-a
Stato-a
Stato-a
Stato-a
Stato-a
Stato-a
Stato-a
Stato-a
Stato-a
Stato-a
Stato-a
Stato-a
Stato-a
Stato-a
Stato-a
Stato-a
Stato-a
Stato-a
Stato-a
Stato-a
Stato-a
Stato-a
Stato-a
Stato-a
Stato-a
Stato-a
Stato-a
Stato-a
Stato-a
Stato-a
Stato-a
Stato-a
Stato-a
Stato-a
Stato-a
Stato-a
Stato-a
Stato-a
Stato-a
Stato-a
Stato-a
Stato-a
Stato-a
Stato-a
Stato-a
Stato-a
Stato-a
Stato-a
Stato-a
Stato-a
Stato-a
Stato-a
Stato-a
Stato-a
Stato-a
Stato-a
Stato-a
Stato-a
Stato-a
Stato-a
Stato-a
Stato-a
Stato-a
Stato-a
Stato-a
Stato-a
Stato-a
Stato-a
Stato-a
Stato-a
Stato-a
Stato-a
Stato-a
Stato-a
Stato-a
Stato-a
Stato-a
Stato-a
Stato-a
Stato-a
Stato-a
Stato-a
Stato-a
Stato-a
Stato-a
Stato-a
Stato-a
Stato-a
Stato-a
Stato-a
Stato-a
Stato-a
Stato-a
Stato-a
Stato-a
Stato-a
Stato-a
Stato-a
Stato-a
Stato-a
Stato-a
Stato-a
Stato-a
Stato-a
Stato-a
Stato-a
Stato-a
Stato-a
Stato-a
Stato-a
Stato-a
Stato-a
Stato-a
Stato-a
Stato-a
Stato-a
Stato-a
Stato-a
Stato-a
Stato-a
Stato-a
Stato-a
Stato-a
Stato-a
Stato-a
Stato-a
Stato-a
Stato-a
Stato-a
Stato-a
Stato-a
Stato-a
Stato-a
Stato-a
Stato-a
Stato-a
Stato-a
Stato-a
Stato-a
Stato-a
Stato-a
Stato-a
Stato-a
Stato-a
Stato-a
Stato-a
Stato-a
Stato-a
Stato-a
Stato-a
Stato-a
Stato-a
Stato-a
Stato-a
Stato-a
Stato-a
Stato-a
Stato-a
Stato-a
Stato-a
Stato-a
Stato-a
Stato-a
Stato-a
Stato-a
Stato-a
Stato-a
Stato-a
Stato-a
S

Assegnazione esiti congruenza Pulisci Applica filtri Esporta in csv

Numero Procedimento Oggetto Tipo domano Data invio Valutazione Valutazione Domanda domanda congruenza Incarico Vdv Inserito RDV Relazione Тіро Titolare Stato Domanda Data Creazione Crite Chiusura da accessib L🏏 Azienda ULSS n. 4 Veneto Orientale Complessiva 16/10/2023 BOZZA Autorizzazione L Casa di cura Villa Berica 27/10/2023 BOZZA Autorizzazione Complessiva AZIENDA OSPEDALIERA L 27/10/2023 Complessiva BOZZA Autorizzazione UNIVERSITARIA INTEGRATA VERONA AZIENDA OSPEDALIERA UNIVERSITARIA INTEGRATA VERONA LV Complessiva 02/11/2023 BOZZA Autorizzazione LV PROCEDIMENTO IN VALUTAZIONE Azienda ULSS 1 - Dolomiti 5/2023 Parziale 29/09/2023 29/09/2023 29/09/2023 29/09/2023 29/09/2023 Autorizzazione PROCEDIMENTO CONCLUSO LV 6/2023 Azienda ULSS 1 - Dolomiti Parziale 02/10/2023 02/10/2023 02/10/2023 02/10/2023 02/10/2023 02/10/2023 02/10/2023 02/10/2023 Autorizzazione L PROCEDIMENTO CONCLUSO 9/2023 Casa di cura Villa Berica Complessiva 24/10/2023 24/10/2023 24/10/2023 Autorizzazione PROCEDIMENTO CONCLUSO LV 10/2023 Casa di cura Villa Berica Complessiva 24/10/2023 24/10/2023 24/10/2023 Autorizzazione Ly PROCEDIMENTO CONCLUSO 11/2023 Accreditamento Casa di cura Villa Berica Complessiva 24/10/2023 24/10/2023 24/10/2023 PROCEDIMENTO CONCLUSO LV 12/2023 Casa di cura Villa Berica 24/10/2023 24/10/2023 24/10/2023 24/10/2023 Accreditamento Complessiva 24/10/2023 24/10/2023 L PROCEDIMENTO CONCLUSO 13/2023 Casa di cura Villa Berica 24/10/2023 24/10/2023 24/10/2023 24/10/2023 24/10/2023 Autorizzazione Complessiva 24/10/2023 24/10/2023 PROCEDIMENTO CONCLUSO LV 14/2023 Casa di cura Villa Berica 25/10/2023 25/10/2023 Autorizzazione Complessiva 25/10/2023 Ly PROCEDIMENTO 15/2023 Autorizzazione Casa di cura Villa Berica Complessiva 26/10/2023 26/10/2023 26/10/2023 26/10/2023 26/10/2023 26/10/2023 26/10/2023 26/10/2023 26/10/2023 CONCLUSO PROCEDIMENTO CONCLUSO Casa di cura Villa Berica 16/2023 Autorizzazione Complessiva 26/10/2023 26/10/2023 26/10/2023 AZIENDA OSPEDALIERA LV PROCEDIMENTO CONCLUSO 17/2023 Autorizzazione UNIVERSITARIA INTEGRATA VERONA Complessiva 30/10/2023 30/10/2023 30/10/2023 AZIENDA OSPEDALIERA LV PROCEDIMENTO CONCLUSO 30/10/2023 30/10/2023 30/10/2023 18/2023 Autorizzazione UNIVERSITARIA INTEGRATA VERONA Complessiva PROCEDIMENTO CONCLUSO 19/2023 Casa di cura Villa Berica Complessiva 27/10/2023 02/11/2023 02/11/2023 - 💋 Autorizzazione

×

💽 💽 Pag 1 di 1 🕑 🛃